Quick Start Guide

Kurzanleitung

# CANHEADdirect

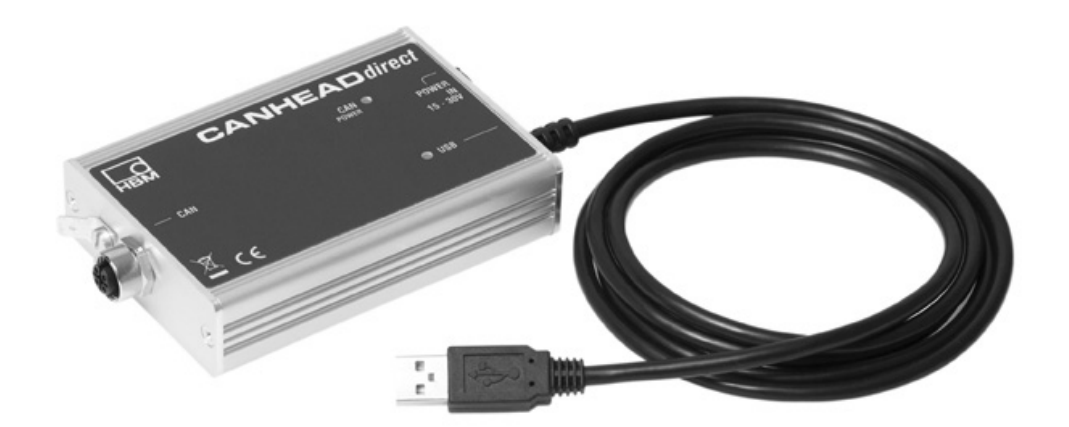

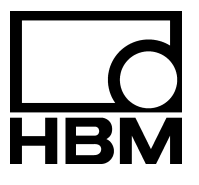

A2574-1.1 en/de

| English | <br>Page 3 – 18   |
|---------|-------------------|
| Deutsch | <br>Seite 19 – 35 |

Other trademarks and trade names may be used in this document to refer to either the entities claiming the marks and names or to their products. HOTTINGER BALDWIN MESSTECHNIK GMBH disclaims any proprietary interest in trademarks and trade names others than its own.

Alle in diesem Dokument verwendeten Warenzeichen oder Marken weisen nur auf das jeweilige Produkt oder den Inhaber des Warenzeichens oder der Marke hin. HOTTINGER BALDWIN MESSTECHNIK GMBH erhebt damit keinen Anspruch auf andere als die eigenen Warenzeichen oder Marken.

# Contents

# Page

| 1. | Inti | oduct   | ion                                                   | 4  |
|----|------|---------|-------------------------------------------------------|----|
| 2. | Sta  | rting u | ıp: First steps                                       | 5  |
|    | 2.1  | Conne   | ecting and setting up the system                      | 5  |
|    |      | 2.1.1   | Installing the driver for the CANHEADdirect interface | 6  |
|    |      | 2.1.2   | Installing the PCAN network                           | 9  |
|    |      | 2.1.3   | Checking the functionality of the system              | 10 |
|    | 2.2  | First n | neasurements with catmanEASY/AP 3.0                   | 13 |

# 1. Introduction

# Observe the safety information described in the CANHEAD operating instructions.

This quick start guide is intended for the rapid commissioning of one or more CANHEADdirect modules.

Further, more detailed information is available in the:

 CANHEAD operating manual (PDF document) on the accompanying System CD

This guide shows you:

- How to use the CANHEADdirect module to connect up to 5 CANHEAD modules directly to a PC
- How to install the necessary drivers and start up the system
- The first steps with catmanEASY/AP 3.0 and CANHEADdirect

# 2. Starting up: First steps

# 2.1 Connecting and setting up the system

- Connect the CANHEAD modules with each other: M12 DeviceNet cable (e.g. 1–KAB267–2) plus one termination resistor (1–CANHEAD–TERM)
- Connect a CANHEAD module with the CANHEAD direct module: M12 DeviceNet cable 1–KAB267–2

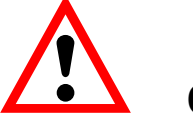

# CAUTION

The CA1030 amplifier module requires hardware version 1.30 or higher.

- Connect the CANHEADdirect module to your PC
- Supply the CANHEADdirect module with voltage Power pack NTX001 (10V – 30 V DC)

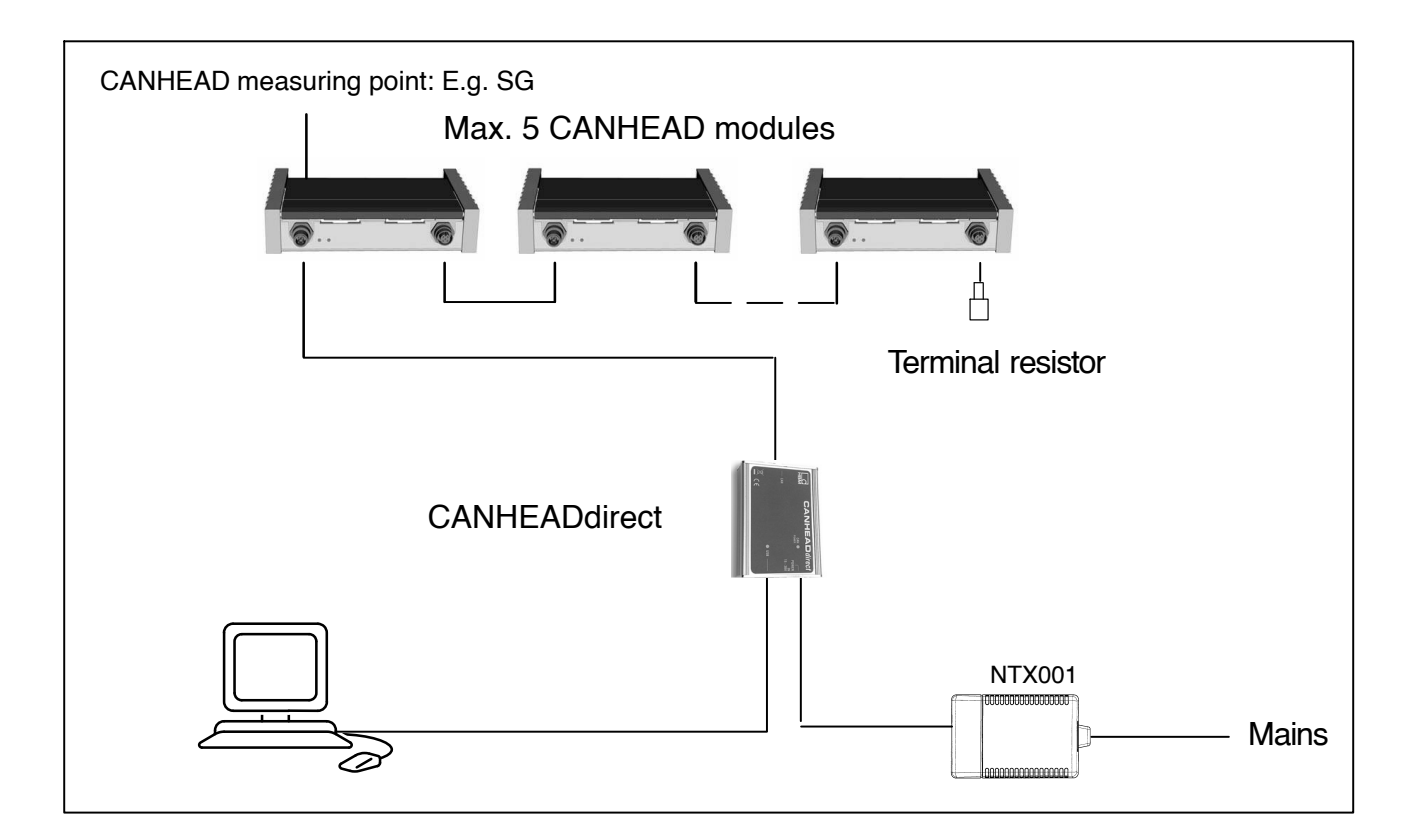

### 2.1.1 Installing the driver for the CANHEADdirect interface

• First install the catmanEASY/AP 3.0 software

The driver for the CANHEADdirect module is installed automatically. The PCAN network is set up automatically.

• Alternatively, you can install the driver from the accompanying system CD (setup.exe)

For manual installation, please proceed as follows:

| Assistent für das Suchen neu | ier Hardware                                                                                                    |
|------------------------------|----------------------------------------------------------------------------------------------------|
|                              | Willkommen                                                                                                    |
|                              | Es wird nach aktueller und aktualisierter Software auf dem<br>Computer, auf der Hardwareinstallations-CD oder auf der<br>Windows Update-Website (mit Ihrer Erlaubnis) gesucht.<br><u>Datenschutzrichtlinie anzeigen</u> |
|                              | Soll eine Verbindung mit Windows Update hergestellt werden,<br>um nach Software zu suchen?                                                                                                    |
|                              | O Ja, nur diese eine Mal<br>O Ja, und iedes Mal, wenn ein Gerät angeschlessen wird                                                                                                    |
|                              | <ul> <li>Sa, und jedes Mai, wenn ein derat angeschlossen wird</li> <li>Nein, diesmal nicht</li> </ul>                                                                                                    |
|                              | Klicken Sie auf "Weiter", um den Vorgang fortzusetzen.                                                                                                    |
|                              | < Zurück Weiter > Abbrechen                                                                                                    |
|                              |                                                                                                    |

Prompt for the installation of the driver when the CANHEADdirect module is connected to the PC USB port.

#### Select driver for CANHEADdirect via path

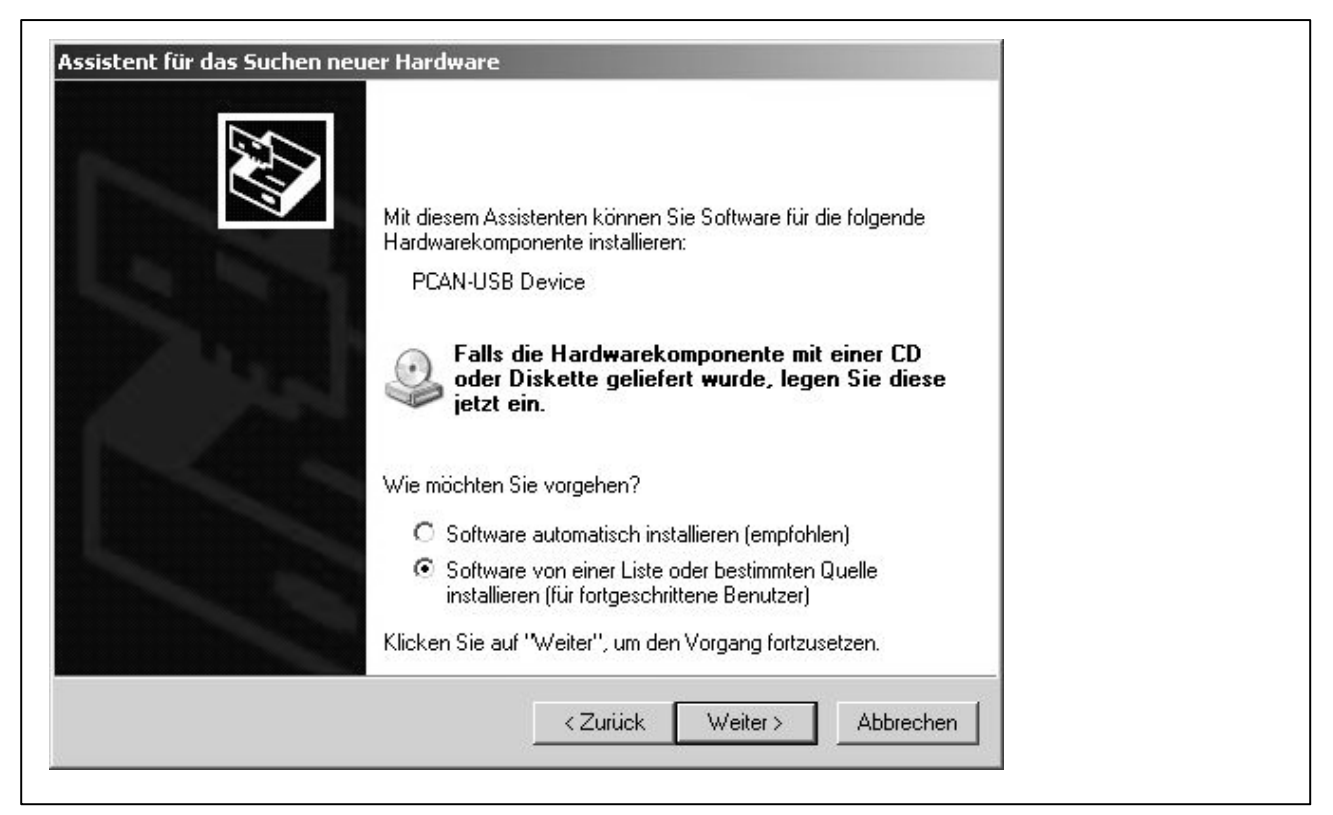

Selection to prompt input of path

#### Enter path for CANHEADdirect module driver

| <ul> <li>Diese Quellen nach dem zutreffendsten Treiber durchsuchen</li> <li>Verwenden Sie die Kontrollkästchen, um die Standardsuche zu erweitern oder<br/>einzuschränken. Lokale Pfade und Wechselmedien sind in der Standardsuche mit<br/>einbegriffen. Der zutreffendste Treiber wird installiert.</li> <li>Wechselmedien durchsuchen (Diskette, CD,)</li> <li>Folgende Quelle ebenfalls durchsuchen:</li> <li>C:\Programme\HBM\catmanEasy neu\CANHEAD dir          <ul> <li>Durchsuchen</li> </ul> </li> <li>Nicht suchen, sondern den zu installierenden Treiber selbst wählen</li> <li>Verwenden Sie diese Option, um einen Gerätetreiber aus einer Liste zu wählen. Es wird</li> </ul> | hlen Sie die Such- und Installationsoptionen.                                                                                                    |                     |
|----------------------------------------------------------------------------------------------------|----------------------------------------------------------------------------------------------------|---------------------|
| Verwenden Sie die Kontrollkästchen, um die Standardsuche zu erweitern oder<br>einzuschränken. Lokale Pfade und Wechselmedien sind in der Standardsuche mit<br>einbegriffen. Der zutreffendste Treiber wird installiert.<br>Wechselmedien durchsuchen (Diskette, CD,)<br>Folgende Quelle ebenfalls durchsuchen:<br>C:\Programme\HBM\catmanEasy neu\CANHEAD dir  Durchsuchen<br>Nicht suchen, sondern den zu installierenden Treiber selbst wählen<br>Verwenden Sie diese Option, um einen Gerätetreiber aus einer Liste zu wählen. Es wird                                                                                                    | Diese Quellen nach dem zutreffendsten Treiber durchsuchen                                                                                                    |                     |
| <ul> <li>Wechselmedien durchsuchen (Diskette, CD,)</li> <li>Folgende Quelle ebenfalls durchsuchen:</li> <li>C:\Programme\HBM\catmanEasy neu\CANHEAD dir          <ul> <li>Durchsuchen</li> </ul> </li> <li>Nicht suchen, sondern den zu installierenden Treiber selbst wählen</li> <li>Verwenden Sie diese Option, um einen Gerätetreiber aus einer Liste zu wählen. Es wird</li> </ul>                                                                                                    | Verwenden Sie die Kontrollkästchen, um die Standardsuche zu erweitern oder<br>einzuschränken. Lokale Pfade und Wechselmedien sind in der Standardsuche mi<br>einbegriffen. Der zutreffendste Treiber wird installiert.                    | t                   |
| <ul> <li>Folgende Quelle ebenfalls durchsuchen:</li> <li>C:\Programme\HBM\catmanEasy neu\CANHEAD dir </li> <li>Durchsuchen</li> <li>Nicht suchen, sondern den zu installierenden Treiber selbst wählen</li> <li>Verwenden Sie diese Option, um einen Gerätetreiber aus einer Liste zu wählen. Es wird</li> </ul>                                                                                                    | 🕅 Wechselmedien durchsuchen (Diskette, CD,)                                                                                                    |                     |
| C:\Programme\HBM\catmanEasy neu\CANHEAD dir                                                                                                    | Folgende Quelle ebenfalls durchsuchen:                                                                                                    |                     |
| Nicht suchen, sondern den zu installierenden Treiber selbst wählen<br>Verwenden Sie diese Option, um einen Gerätetreiber aus einer Liste zu wählen. Es wird                                                                                                    | C:\Programme\HBM\catmanEasy neu\CANHEADdir 💌 Durchsuchen                                                                                                    |                     |
| hicht garantiert, dass der von innen gewanite i reiber der Hardware am besten entspricht.                                                                                                    | Nicht suchen, sondern den zu installierenden Treiber selbst wählen<br>Verwenden Sie diese Option, um einen Gerätetreiber aus einer Liste zu wählen. Es<br>nicht garantiert, dass der von Ihnen gewählte Treiber der Hardware am besten en | s wird<br>tspricht. |

Prompt for input of path: C:\Programme\ catmanEASY\AP\CANHEADdirect

7

# Assistent für das Suchen neuer Hardware Fertigstellen des Assistenten Die Software für die folgende Hardware wurde installiert: PCAN-USB Device Klicken Sie auf "Fertig stellen", um den Vorgang abzuschließen. Klicken Sie auf "Fertig stellen", um den Vorgang abzuschließen. Abbrechen

# Confirm installation of driver for the CANHEADdirect module

The driver has been installed.

The process is completed with "Finish".

### 2.1.2 Manually installing the PCAN network

The CANHEAD system requires a PCAN network to be set up. Having installed catmanEASY/AP or started the der setup.exe from the included system CD, the PCAN network has automatically been installed.

For manual installation, please proceed as follows:

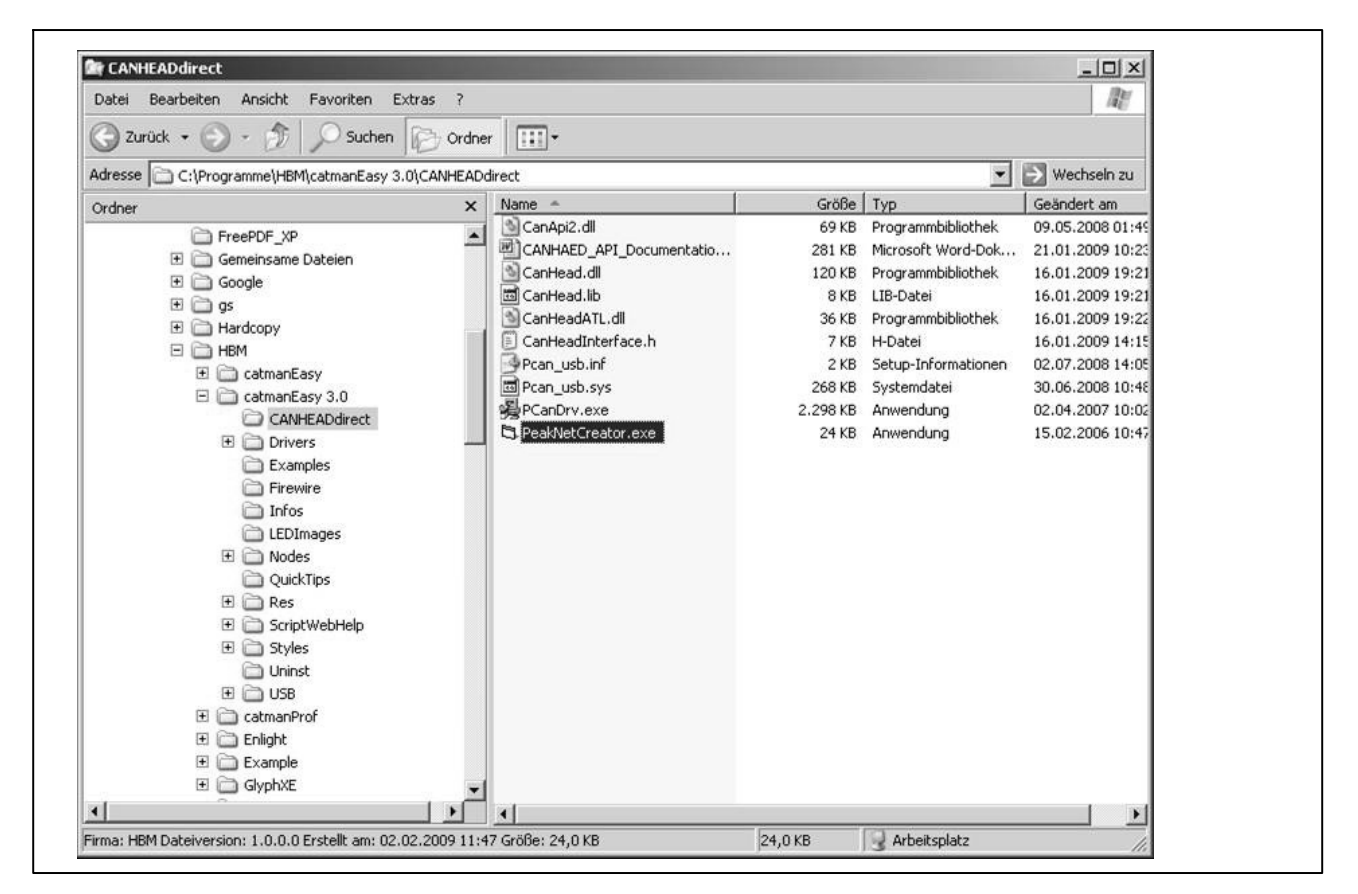

- Navigate in Windows Explorer to the folder CANHEADdirect in the installation directory catmanEASY/AP (e.g. C:\Programme\catmanEASY\CANHEADdirect).
- 2. Double-click on the file NETCREATOR.BAT.

The network is set up.

#### Your CANHEADdirect system is now ready for operation.

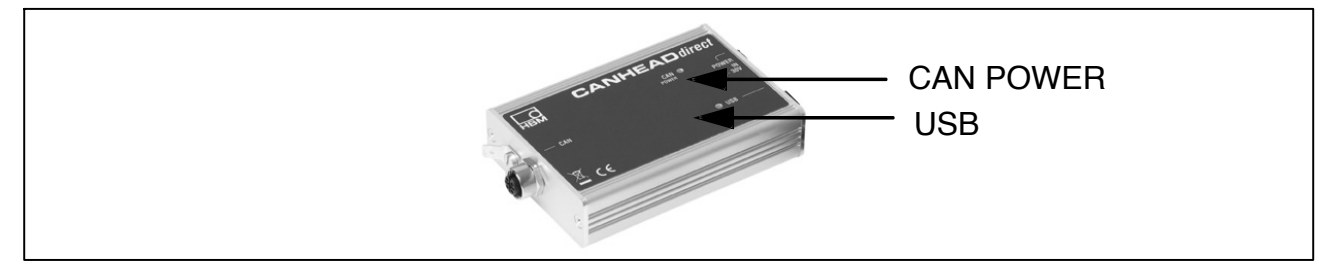

The "CAN POWER" LED and the "USB" LED light up green.

# 2.1.3 Checking the functionality of the CANHEAD system

Two options are available for checking:

- Check using the SystemCheck program (for users who are not using catmanEASY/AP 3.0)
- Check and configure using catmanEASY/AP 3.0

#### Starting the SystemCheck program:

| Zurück • • • • • • • • • • • • • • • • • • •                                                                                                    | tei Bearbeiten Ansicht Favoriten Extras ? |                                                                                                    |                                                                                                    |                                                                                                    | 140                                                                                                    |
|----------------------------------------------------------------------------------------------------|-------------------------------------------|----------------------------------------------------------------------------------------------------|----------------------------------------------------------------------------------------------------|----------------------------------------------------------------------------------------------------|----------------------------------------------------------------------------------------------------|
| se C1/Programmel/HBM(catmanEasy 3.0 Vecksein au<br>er X Name A Größe Typ Geändert am A<br>autocom.bt 166 kB Textdokument 05.01.2006 12<br>autocom.bt 166 kB Textdokument 05.01.2006 12<br>CatManEasy 3.0<br>CAMHEADdirect BUFFER32.dl 40 kB Programmbbliothek 25.02.2000 11<br>CAMHEADdirect CANECADDIRect Assistant.exe<br>Examples CatHead.dl 120 kB Programmbbliothek 10.01.2009 15<br>Examples CatHead.dl 55 kB Programmbbliothek 22.03.1999 0k<br>Firewire CATCOMPONENTCLASSES.txt 1 kB Textdokument 14.03.2008 10<br>CATCOMPONENTCLASSES.txt 1 kB Textdokument 14.03.2008 10<br>CatHead.dl 156 kB Programmbbliothek 23.01.2009 11<br>CATCOMPONENTCLASSES.txt 1 kB Textdokument 14.03.2008 10<br>CattagManager.dl 156 kB Programmbbliothek 23.01.2009 11<br>CatmanEasy.exe.manifest 1 kB MANIFEST-Datei 21.01.2009 14<br>CatmanEasy.exe.manifest 1 kB MANIFEST-Datei 21.01.2009 14<br>CatmanEasy.kB.chm 1.004 kB Komplierte HTML-HI 23.01.2009 14<br>CatmanEasy.kB.chm 1.004 kB Komplierte HTML-HI 23.01.2009 14<br>CatmanEasy.kB.chm 1.004 kB Komplierte HTML-HI 23.01.2009 14<br>CatmanEasy.kB.chm 1.004 kB Komplierte HTML-HI 23.01.2009 14<br>CatmanEasy.kB.chm 1.004 kB Komplierte HTML-HI 23.01.2009 14<br>CatmanEasy.kB.chm 1.004 kB Komplierte HTML-HI 23.01.2009 14<br>CatmanEasy.kB.chm 1.004 kB Komplierte HTML-HI 23.01.2009 14<br>CatmanEasy.kB.chm 1.004 kB Komplierte HTML-HI 13.01 2005 14<br>CatmanEasy.kB.chm 1.004 kB Komplierte HTML-HI 13.01 2005 14<br>CatmanEasy.kB.chm 1.004 kB Komplierte HTML-HI 13.01 2005 14<br>CatmanEasy.kB.chm 1.004 kB Komplierte HTML-HI 13.01 2005 14<br>CatmanEasy.kB.chm 1.004 kB Komplierte HTML-HI 13.01 2005 14<br>CatmanEasy.kB.chm 1.004 kB Komplierte HTML-HI 13.01 2005 14<br>CatmanEasy.kB.chm 1.004 kB Komplierte HTML-HI 13.01 2005 14<br>CatmanEasy.kB.chm 1.004 kB Komplierte HTML-HI 13.01 2005 14<br>CatmanEasy.kB.chm 1.004 kB Komplierte HTML-HI 13.01 2005 14<br>CatmanEasy.kB.chm 1.004 kB Komplierte HTML-HI 13.01 2005 14<br>CatmanEasy.kB.chm 1.004 kB Komplierte HTML-HI 13.01 2005 14<br>CatmanEasy.kB.chm 1.004 kB Komplierte HTML-HI 13.01 2005 14<br>Ca | ) Zurück + 🕥 - 🏦 🔎 Suchen 🕞 Ordne         | r 📰 -                                                                                                    |                                                                                                    |                                                                                                    |                                                                                                    |
| er         Name         Größe         Typ         Geändert am <ul> <li>catmanEasy</li> <li>autocom.txt</li> <li>autocom.txt</li> <li>fek.BK</li> <li>rextdokument</li> <li>05.01.2006.12</li> <li>BUFFER32.dll</li> <li>40 KB</li> <li>Programmbbliothek</li> <li>25.02.2000.11</li> <li>CANHEADdirect</li> <li>CANHEADdirect</li> <li>CanHead.dll</li> <li>Carbia.d.dl</li> <li>Carbia.d.dl</li> <li>Carbia.d.dl</li> <li>SKB</li> <li>Programmbbliothek</li> <li>20.01.2009.11</li> <li>Carbia.d.dl</li> <li>SKB</li> <li>Programmbbliothek</li> <li>20.01.2009.11</li> <li>Carbia.d.dl</li> <li>Stript WebHelp</li> <li>Cattana.Easy.cxe.manifest</li> <li>KB</li> <li>Nodes</li> <li>Catman.Easy.cxe.manifest</li> <li>KB</li> <li>MANIFEST-Datei</li> <li>21.01.2009.14</li> <li>Cattana.Easy.cxe.manifest</li> <li>KB</li> <li>MANIFEST-Datei</li> <li>21.01.2009.14</li> <li>Cattana.Easy.cxe.manifest</li> <li>KB</li> <li>MANIFEST-Datei</li> <li>21.01.2009.14</li> <li>Cattana.Easy.cxe.manifest</li> <li>KB</li> <li>MANIFEST-Datei</li> <li>21.01.2009.14</li> <li>Cattana.Easy.cxe.manifest</li> <li>KB</li> <li>StritWebHelp</li> <li>CathamEasy.exe</li></ul>                                                                                                    | esse C:\Programme\HEM\catmanEasy 3.0      |                                                                                                    |                                                                                                    |                                                                                                    | 🕑 Wechseln zu                                                                                                    |
| <ul> <li>catmanEasy</li> <li>autocom.txt</li> <li>166 kB</li> <li>Textdokument</li> <li>05.01.2006 12</li> <li>BUFFER32.dll</li> <li>40 KB</li> <li>Programmbbliothek</li> <li>25.02.2000 11</li> <li>CANHEADdirect</li> <li>CanHead.dll</li> <li>CanHead.dll</li> <li>CanHead.dll</li> <li>CanHead.dll</li> <li>CanHead.dll</li> <li>CanHead.dll</li> <li>CanHead.dll</li> <li>Catlead.dll</li> <li>SKB</li> <li>Programmbbliothek</li> <li>Catlead.dll</li> <li>SKB</li> <li>Programmbbliothek</li> <li>Catlead.dll</li> <li>SKB</li> <li>Programmbbliothek</li> <li>Catlead.dll</li> <li>SKB</li> <li>Programmbbliothek</li> <li>Catlead.dll</li> <li>SKB</li> <li>Programmbbliothek</li> <li>Catlead.dll</li> <li>SKB</li> <li>Programmbbliothek</li> <li>Catlead.dll</li> <li>SKB</li> <li>Programmbbliothek</li> <li>Catleadynamager.dll</li> <li>SciptWebHelp</li> <li>CatmanEasy.exe.manifest</li> <li>KB</li> <li>MANIFEST-Datei</li> <li>Catleager JKB.chm</li> <li>Catle B</li> <li>Catle B</li> <li>Catle B</li> <li>Catleager JKB.chm</li> <li>Catle B</li> <li>Catleager JKB.chm</li> <li>Catle B</li> <li>Catleager JKB.chm</li> <li>Catleager anumbbliothek</li> <li>Catl</li></ul>                                                                                                    | iner X                                    | Name A                                                                                                    | Größe                                                                                                    | Тур                                                                                                    | Geändert am 🔺                                                                                                    |
| Uninst         Contentinuitation         Contentinuitation         Contentinuitation         Contentinuitation           III In USB         Contentinuitation         Contentinuitation         Contentinuitation         13.04-2005 11           III In Contentinuitation         Complete.DAT         6 KB         Textdolument         05.02-2001 10           III In Contentinuitation         Complete.DAT         5 KB         DAT-Datei         14.02-2003 11           III In Contentinuitation         Complete.DAT         5 KB         DAT-Datei         14.02-2003 11           III In Contentinuitation         Complete.DAT         5 KB         DAT-Datei         14.02-2003 11           III In Contentinuitation         Complete.DAT         5 KB         DAT-Datei         14.02-2003 12           III In Contentinuitation         Complete.DAT         5 KB         DAT-Datei         14.02-2003 12           III In Contentinuitation         Complete.DAT         5 KB         Network         24.06-2002 16           III In Contentinuitation         Complete.DAT         5 KB         Anwendung         03.11-2008 05           III In Contentinuitation         Contentinuitation         120 KB         Programmbibiothek         09.06-2008 05           III In Contentinuitation         Contentenintation         120 KB         K                                                                                                    |                                           | autocom.txt BUFFER32.dl CanApi2.dl CanApi2.dl CanApi2.dl CanApi2.dl CanApi2.dl CanApi2.dl CanApi2.dl CatCoMPONENTCLASSES.txt CatEASY.chm catLogManager.dl catman_AP.dl catman_AP.dl catmanEasy.exe.manifest CatmanEasy.ES.chm catTerminal.dl catTerminal.dl catTerminal.dl catTerminal.dl CatTerminal.ese CMPLERR.TXT Complete.DAT Complete.DAT Complete.DAT Complete.dat CatmanEasy.exe dblmN32.dl EasyScriptASeqRef.chm EEMOD.TXT EMOD.TXT Complete.Dat CatmanEasy.exe CatmanEasy.exe CatmanEasy.exe CatmanEasy.exe CatmanEasy.exe CatmanEasy.ese CatmanEasy.es | 166 KB<br>40 KB<br>69 KB<br>120 KB<br>55 KB<br>1 KB<br>556 KB<br>156 KB<br>8.212 KB<br>2.28 KB<br>2.28 KB<br>2.28 KB<br>6 KB<br>5 KB<br>84 KB<br>76 KB<br>120 KB<br>562 KB | Textdokument<br>Programmbbliothek<br>Programmbbliothek<br>Anwendung<br>Programmbbliothek<br>Textdokument<br>Komplierte HTML-Hi<br>Programmbbliothek<br>Anwendung<br>MANIFEST-Datei<br>Komplierte HTML-Hi<br>Programmbbliothek<br>Anwendung<br>Textdokument<br>DAT-Datei<br>Programmbbliothek<br>Anwendung<br>Programmbbliothek<br>Anwendung<br>Programmbbliothek<br>Anwendung<br>Programmbbliothek<br>Anwendung<br>Programmbbliothek<br>Anwendung | 05.01.2006 12<br>25.02.2000 11<br>16.01.2009 15<br>15.01.2009 11<br>22.03.1999 08<br>14.03.2008 10<br>06.02.2008 16<br>09.06.2008 16<br>23.01.2009 11<br>23.01.2009 11<br>23.01.2009 11<br>13.04.2005 11<br>13.04.2005 11<br>13.04.2005 11<br>14.02.2003 15<br>24.06.2002 06<br>09.06.2008 06<br>25.04.2007 12<br>25.04.2007 12<br>25.04.2007 12<br>25.11.1994 12 |

To start the example program:

Close catmanEASY/AP

Having installed catmanEASY of started the setup.exe from the system CD, the SystenCheck program has automatically been installed and can be found in the corresponding program directory.

 Start the example program entering the following path C:\Programm\catmanEASY\AP\CANHEADdirect\_SystemCheck

|         |                             | Measurement values                                 |      |     |
|---------|-----------------------------|----------------------------------------------------|------|-----|
| 2[Scan] |                             |                                                    | Find |     |
| Bus: U  |                             |                                                    |      |     |
|         |                             |                                                    |      |     |
|         |                             |                                                    |      |     |
|         |                             |                                                    |      |     |
|         |                             |                                                    |      |     |
|         |                             |                                                    |      |     |
|         |                             |                                                    |      |     |
|         |                             |                                                    |      |     |
|         |                             |                                                    |      |     |
|         |                             |                                                    |      |     |
|         |                             |                                                    |      |     |
|         |                             |                                                    |      |     |
|         |                             |                                                    |      |     |
|         |                             |                                                    |      |     |
|         |                             |                                                    |      |     |
|         |                             |                                                    |      |     |
|         |                             |                                                    |      |     |
|         |                             |                                                    |      |     |
|         |                             |                                                    |      |     |
|         |                             |                                                    |      | 4   |
|         |                             |                                                    | 12   |     |
| hart    |                             |                                                    |      |     |
| 1 1 1   | Cit is to HEARLINE COL. How | diadence for charrent in explorer when fit display |      |     |
|         |                             |                                                    |      | 8   |
|         |                             |                                                    |      |     |
| «Axis   |                             |                                                    |      | i l |
|         |                             |                                                    |      |     |

• Carry out a scan

# Sample program CANHEADdirect / Information:

| Scan Samplerate Setup Module Setup Channel Measure O                                                                                                    | n Measure Off Exit                                                |   |
|----------------------------------------------------------------------------------------------------|-------------------------------------------------------------------|---|
| iystem                                                                                                    | Measurement values                                                |   |
| Bu: 0<br>Hoformation<br>Measure Rate: 50 Hz<br>Max Values in Buffer: 1000<br>Module: 0<br>E- Information<br>Revision: 100<br>UpToDate: 1<br>AP-Type: CB1014<br>IDS Supply Voltage: 2.5 V<br>IDS Supply Voltage: 2.5 V<br>IDS Filter Frequency: 5.172<br>Filter Frequency: 5.078<br>Shunt Value: 87.327<br>Shunt Value: 87.327<br>Shunt Channet: 0<br>E- Channet 1<br>E- Channet 2<br>E- Channet 5<br>E- Channet 5<br>E- Channet 5 |                                                                   | × |
| hart                                                                                                    |                                                                   |   |
| xAxis                                                                                                    | OA N NALE OR, Her adden and Anne Anne Anne Anne Anne Anne Anne An | · |

Information is displayed about the settings.

Information is displayed about the CANHEAD modules.

Information is displayed about the channels.

#### Sample program CANHEADdirect / Measurement mode:

| Bus: 0                                                                                                    | Module: 0 Channel: 0 Value Count: 25 Last Value: -0,3641<br>Module: 0 Channel: 1 Value Count: 25 Last Value: -8,7381<br>Module: 0 Channel: 2 Value Count: 25 Last Value: -8,7381<br>Module: 0 Channel: 3 Value Count: 25 Last Value: -8,7381<br>Module: 0 Channel: 4 Value Count: 25 Last Value: -8,7381<br>Module: 0 Channel: 5 Value Count: 25 Last Value: -8,7381 | * |
|----------------------------------------------------------------------------------------------------|----------------------------------------------------------------------------------------------------|---|
| UpToDate: 1     AP-Type: CB1014     IDS Supply Voltage: 2.5 V     IDS Filter Frequency: 5 Hz     Filter Frequency: 5.078     Shunt Value: 87.325     Shunt Channet: 0     Channet: 0     Measure Unit: mV/V     Sensor Type: DMS 3-Leiter-Viertel 350 0hm     Bridge Factor: 1     K-Factor: 2     Zero Value: 0     End Scale: 8     Channet: 1 | Module: 0 Channel: 6 Value Count: 25 Last Value: -8,7381<br>Module: 0 Channel: 7 Value Count: 25 Last Value: -8,7381<br>Module: 0 Channel: 8 Value Count: 25 Last Value: -8,7381<br>Module: 0 Channel: 9 Value Count: 25 Last Value: -8,7381                                                                                                    | ¥ |
|                                                                                                    |                                                                                                    |   |

- Enter settings ("Setup Module", "Setup Channel")
  - Select a channel
  - Sampling rate, supply voltage, filter frequency, gage factor
- With "Measure On": Start measurement

Measured values are displayed, functionality is checked

#### The system is ready to measure.

# 2.2 First measurements with catmanEASY/AP 3.0

| catmanAP Version 3.0                                                                                              | x                                                                                 |
|----------------------------------------------------------------------------------------------------|-----------------------------------------------------------------------------------|
| 4 10                                                                                                    | НВМ                                                                               |
| catman <sup>®</sup> Easy                                                                                          | About catmanEasy                                                                  |
| In this working mode all connected devices are recognized automatically.                                          | Load a DAQ project. The devices must be<br>connected and will be initialized.     |
| New DAQ project                                                                                                   | Open DAQ project                                                                  |
| Prepare measurements without                                                                                      | Simulate and visualize data without having devices connected using the demo mode, |
| Prepare DAQ project                                                                                               | Demo-Project                                                                      |
| Analysis mode                                                                                                    |                                                                                   |
| Analyze, visualize and export measured                                                                            | Load an existing Analysis project (data,<br>computations and visualization).      |
| New Analysis project                                                                                              | Open Analysis project                                                             |
| PC-Card Explorer                                                                                                  |                                                                                   |
| Transfer files from a MGCplus PC card or an eDAQ device                                                           | e onto your PC.                                                                   |
| MGCplus Explorer                                                                                                  | eDAQ Explorer                                                                     |
| Options                                                                                                    |                                                                                   |
| You need the scan options for a new measurement project options you get full access to catmanAP program settings. | and the PC-Card explorer. With additional                                         |
| Scan options) 🕐 What for?                                                                                         | Additional options                                                                |
| ок                                                                                                    |                                                                                   |

catmanEASY/AP 3.0 must be prepared for CANHEADdirect.

- Close the sample program
- Start catmanEASY/AP 3.0
- Select "Scan options"

13

## Set up device scan.

| Configure device scan                                                                                                    |                                                                                                    |                                                                     |                                                                                                |                                                   |                                                                             | ×                    |
|----------------------------------------------------------------------------------------------------|----------------------------------------------------------------------------------------------------|---------------------------------------------------------------------|------------------------------------------------------------------------------------------------|---------------------------------------------------|-----------------------------------------------------------------------------|----------------------|
| Search device types<br>Spider8<br>MGCplus<br>QuantumX<br>with CX27 scan<br>Optical interrogators<br>CANHEADdirect<br>Somat eDAQ                | Search ports<br>Use QuantumX device<br>manager<br>Ethernet (TCP/IP)<br>USB<br>Serial (COM1, COM2)<br>GPIB (IEEE488)<br>Printer port (LPN)<br>FireWire<br>CANHEAD direct USB D | <ul> <li>What is that?</li> <li>Install</li> <li>Install</li> </ul> | Scan range for Ti<br>(e.g. 192.168.165<br>192.168.1.2<br>Alternatively you of<br>from the list | CP/IP<br>3.2,3,10-15<br>can choose<br>ation on TC | ;192.168.240.3<br>a sub nets of yo<br>:P/IP scan area                       | t,4)<br>In computer  |
| Add devices manually                                                                                                    |                                                                                                    |                                                                     |                                                                                                | New de                                            | vice                                                                        | Remove               |
| Options for MGCplus and Quan<br>Hardware time channels<br>None NTP time<br>Maximum number of CAN Bus of<br>being set to CAN Bus operation<br>8 | tumX<br>IRIG-B time<br>shannels created at MX840 dev                                                                                                    | Device reset after scan vice scan in case of connecto               | What for?<br>r 1 of MX840                                                                      | Spide<br>Nibbl<br>(?) V<br>Senso<br>E Se<br>(?) V | r8 operating mo<br>e mode<br>which?<br>or options<br>nsor-scan<br>what for? | ode for printer port |
| 0                                                                                                    |                                                                                                    |                                                                     |                                                                                                | (?) V<br>(~)                                      | Vhat for?                                                                   | 🗙 Cancel             |

- Select CANHEADdirect device type
- Select CANHEADdirect interface USB

# Start a new measurement project

| U 10                                                      |                                                          |                                                                                      |
|-----------------------------------------------------------|----------------------------------------------------------|--------------------------------------------------------------------------------------|
| atman <sup>®</sup> Easy                                   | ( 7 Help                                                 | About catmanEasy                                                                     |
| DAQ mode                                                  |                                                          |                                                                                      |
| In this working mode all conr<br>recognized automatically | nected devices are                                       | Load a DAQ project. The devices must be<br>connected and will be initialized.        |
| New DAQ project                                           |                                                          | Open DAQ project                                                                     |
| Prepare measurements without devices connected            | ut 🛒                                                     | Simulate and visualize data without having<br>devices connected using the demo mode, |
| Prepare DAQ project                                       |                                                          | Demo-Project                                                                         |
| Analyze, visualize and expo<br>data.                      | rt measured                                              | Load an existing Analysis project (data,<br>computations and visualization).         |
| New Analysis project                                      |                                                          | Open Analysis project                                                                |
| PC-Card Explorer                                          | u DC aand an an aDAO dawii                               | ee ente verv PC                                                                      |
| MGColus Explorer                                          | IS PC card of an eDAQ devic                              | eDAQ Explorer                                                                        |
|                                                           |                                                          |                                                                                      |
| Uptions                                                   | r a new measurement projec<br>catmanAP program settings. | t and the PC-Card explorer. With additional                                          |
| options you get full access to                            |                                                          |                                                                                      |
| options you get full access to                            | 🔹 🕐 What for?                                            | Additional options                                                                   |

## • Select a new measurement project

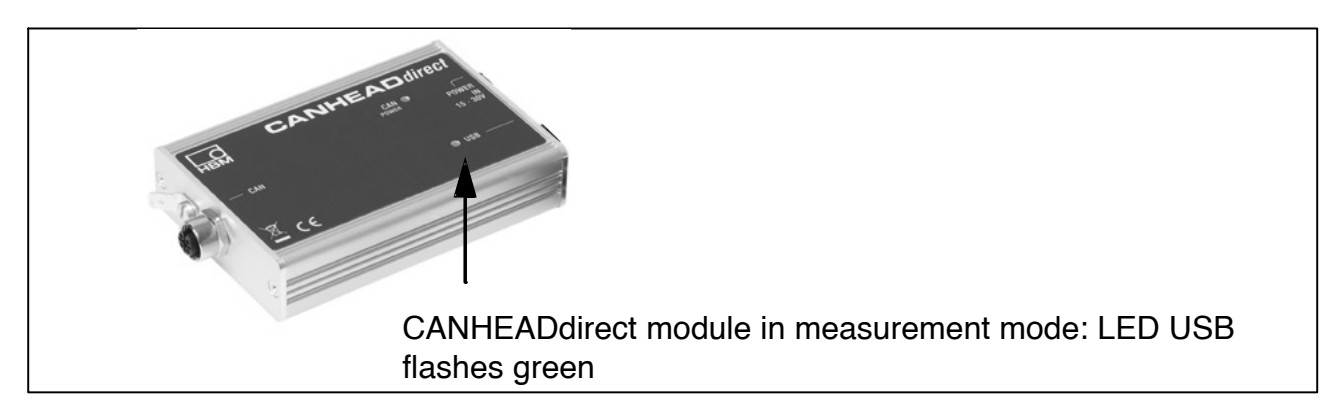

#### Display a new measurement project

|                 |                                                  |                 | Channel                | ools                                         |                    | Developer tools   |          |                                |                                             |        |
|-----------------|--------------------------------------------------|-----------------|------------------------|----------------------------------------------|--------------------|-------------------|----------|--------------------------------|---------------------------------------------|--------|
|                 | DAQ channels 🚳 DAQ jobs                          | 🗷 Vi            | isualization Sensor    | iatabase Co                                  | mputation channels | EasyScript-Editor | Cockpi   | t 🕂                            | ) Analyze data - 🕍 Design mode 📑 Window - 🌘 | 🕜 Help |
| Start<br>easure | Rename<br>Initialize<br>Live readings<br>General | Execu<br>Zero b | ite Import             | r auxiliary channe<br>alization log<br>ecial | 21                 |                   |          |                                |                                             |        |
| figure DAQ      | channels                                         |                 |                        |                                              |                    |                   | O        | urrent sensor database: HBM_SI | ENSORDATABASE.SDB                           | ą      |
| annel list      |                                                  |                 |                        |                                              |                    |                   | Se       | ensor groups                   |                                             |        |
|                 | Channel name                                     | Slot            | Sensor                 |                                              | Status/Readin      | a                 | <u> </u> | 44 o 1                         |                                             |        |
| C.              | anHead_1                                         |                 |                        |                                              |                    |                   |          | A Search sensors               |                                             |        |
| O O Tir         | me - default sample rate                         |                 | O Time from sample rat | . 🔊                                          |                    |                   |          | 🖃 🔇 Sensor groups              |                                             |        |
| 🖬 🔆 Ca          | anHead_1_CH 0                                    | 0               | A No sensor assigned   | .0,07                                        | 74 mV/V            |                   |          | All sensors                    |                                             | 0      |
| 🖬 🐺 Ce          | anHead_1_CH 1                                    | 1               | 🐼 No sensor assigned   | .43,6                                        | 591 mV/V           |                   |          | Sensors supported I            | by channel                                  |        |
| 🖬 💭 Ce          | anHead_1_CH 2                                    | 2               | 😪 No sensor assigned   | .43,6                                        | 591 mV/V           |                   |          | P DMC Aufnahmar                |                                             |        |
| 🖬 🏥 Ca          | anHead_1_CH 3                                    | 3               | 😪 No sensor assigned   | -43,6                                        | 591 mV/V           |                   |          |                                |                                             |        |
| 🖬 🎇 Ce          | anHead_1_CH 4                                    | 4               | 😪 No sensor assigned   | .43,6                                        | 591 mV/V           |                   |          | ensors                         |                                             |        |
| 🖼 💥 Ce          | anHead_1_CH 5                                    | 5               | 😪 No sensor assigned   | .43,6                                        | 591 mV/V           |                   | 1        | No sensor                      |                                             |        |
| 📼 🎇 Ca          | anHead_1_CH 6                                    | 6               | 😪 No sensor assigned   | .43,6                                        | 591 mV/V           |                   |          | \$ B12 200m/s⁴                 |                                             |        |
| 🖬 🐺 Ca          | anHead_1_CH 7                                    | 7               | No sensor assigned     | -43,6                                        | 591 mV/V           |                   |          | B12 500m/s <sup>2</sup>        |                                             |        |
| Ca              | anHead_1_CH 8                                    | 8               | No sensor assigned     | -43,6                                        | 591 mV/V           |                   | 8        | C18 100kN                      |                                             |        |
| Ca              | anHead_1_CH 9                                    | 9               | No sensor assigned     | ······································       | 591 mV/V           |                   | 8        | C18 10kN                       |                                             |        |
| Ca              | anHead_2                                         | -               | 0-                     | 6                                            |                    |                   | d        | 6 C10 1MN                      |                                             |        |
| 001             | me - default sample rate                         |                 | Time from sample rat   |                                              |                    |                   | C        | hannel info                    |                                             | ą      |
|                 | anHead_2_CHU                                     | 0               | No sensor assigned     | 0,01                                         | 9 mV/V             |                   | 6        | 🗿 Print 🕕 Details 🔡 Flash LE   | D                                           |        |
|                 | anHead_2_CH1                                     | 1               | No sensor assigned     | -6,7                                         | 38 m V/V           |                   |          |                                |                                             |        |
|                 | annead_2_CH 2                                    | 2               | A No sensor assigned   | 0,7                                          | 20 MIV/V           |                   | Ā        | a Channel name                 | CanHead_1_CH 0                              |        |
|                 | anHead 2 CH 4                                    | 4               | A No sensor assigned   | -0,7                                         | 38 m\///           |                   |          | Error status                   | Extended error status not available         |        |
|                 | anHead 2 CH 5                                    | 5               | No sensor assigned     | .87                                          | 38 mV/V            |                   | 1        | Channel comment                |                                             |        |
|                 | anHead 2 CH 6                                    | 6               | No sensor assigned     | -8.7                                         | 38 mV/V            |                   | 2        | L Unit                         | mV/V                                        |        |
| Ca              | anHead 2 CH 7                                    | 7               | No sensor assigned     | -8.73                                        | 38 mV/V            |                   | e        | Sensor                         | Not assigned                                |        |
| 🖬 😳 Ca          | anHead_2_CH 8                                    | 8               | No sensor assigned     | -8.73                                        | 38 mV/V            |                   | 0        | Amplifier                      | CANHEAD CB1014                              |        |
| 🖬 🔮 Ce          | anHead_2_CH 9                                    | 9               | A No sensor assigned   | .8,73                                        | 38 mV/V            |                   |          | e Ampillet                     | 210426162                                   |        |
| C.              | anHead_3                                         |                 |                        |                                              |                    |                   | <u>.</u> | serial number                  | 310426163                                   |        |
| 0 0 Tir         | me -default sample rate                          |                 | ③ Time from sample rat | . 🛞                                          |                    |                   | <        | Transducer type                | sti quarter bridge 350 Uhm, 3-wire circuit  |        |
| 🖬 🛱 Ce          | anHead_3_CH 0                                    | 0               | 😪 No sensor assigned   | .0,23                                        | 36 mV/V            |                   | 5        | P Excitation voltage           | 0.5 V excitation                            |        |
| 🖬 🛒 Ce          | anHead_3_CH 1                                    | 1               | 😪 No sensor assigned   | .8,73                                        | 38 mV/V            |                   | 2        | 🔓 Filter                       | Bessel lowpass Hz 5                         |        |
| 🖬 🤤 Ca          | anHead 3 CH 2                                    | 2               | 🔕 No sensor assigned   | -8 73                                        | 38 mV/V            |                   | - S      | 7ero value                     | 0 mV/V                                      |        |

Connected CANHEADs and their measurement channels are displayed. Sensors can be configured per channel.

You can start measuring.

#### Information for users who do not use catmanEASY/AP 3.0

- 1. Connect the system as described in chapter 2.1
- 2. Start the Setup.Exe file

The driver for the CANHEADdirect interface is installed automatically.

The PCAN network is automatically configured.

The PCAN programs are automatically installed.

The SystemCheck program is automatically installed.

- 3. Manually install the driver for the CANHEADdirect interface from the system CD. Proceed as described in chapter 2.1.1 and enter the path of the system CD (setup.exe)
- 4. Check the system function with the SystemCheck program (see Chapter 2.1.3)

The sample program CANHEADdirect "SystemCheck" is automatically installed when setup.exe is started and can be found in the CANHEADdirect program directory.

5. Integrate CANHEADdirect via API (DLL) or ActiveX API in the system

The documentation for API or ActiveX API is on the system CD (with an example for integration, API sub–directory).

# Inhalt

# Seite

| 1. | Einführung                     |       |                                                      |    |  |  |  |  |
|----|--------------------------------|-------|------------------------------------------------------|----|--|--|--|--|
| 2. | Inbetriebnahme: Erste Schritte |       |                                                      |    |  |  |  |  |
|    | 2.1                            | Ansch | ließen und Einrichten des Systems                    | 21 |  |  |  |  |
|    |                                | 2.1.1 | Treiber für CANHEADdirect-Schnittstelle installieren | 22 |  |  |  |  |
|    |                                | 2.1.2 | Installation des PCAN-Netzes                         | 25 |  |  |  |  |
|    |                                | 2.1.3 | Funktionalität des Systems überprüfen                | 26 |  |  |  |  |
|    | 2.2                            | Erste | Messungen mit catmanEASY/AP 3.0                      | 29 |  |  |  |  |

# 1. Einführung

# Beachten Sie bitte die Sicherheitshinweise in der Bedienungsanleitung CANHEAD.

Diese Kurzanleitung dient der zügigen Inbetriebnahme eines oder mehrerer CANHEADdirect-Module.

Weiterführende und ausführlichere Informationen sind enthalten in:

 Bedienungsanleitung CANHEAD (PDF–Dokument) auf beiliegender System-CD

Diese Anleitung zeigt Ihnen:

- wie Sie mit dem CANHEADdirect-Modul bis zu 5 CANHEAD-Module direkt an einen PC anschließen können
- wie Sie die nötigen Treiber installieren und das System in Betrieb nehmen
- die ersten Schritte mit catmanEASY/AP 3.0 und CANHEADdirect

# 2. Inbetriebnahme: Erste Schritte

# 2.1 Anschließen und Einrichten des Systems

- Verbinden Sie die CANHEAD-Module untereinander: M12 Devicenet-Kabel (z.B. 1–KAB267–2) plus einem Abschlusswiderstand (1–CANHEAD–TERM)
- Verbinden Sie ein CANHEAD-Modul mit dem CANHEADdirect-Modul: M12 Devicenet-Kabel 1–KAB267–2

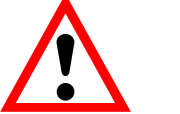

# VORSICHT

Das Verstärkermodul CA1030 benötigt eine Hardware-Revision 1.30 oder höher.

- Schließen Sie das CANHEADdirect-Modul an Ihren PC an
- Versorgen Sie das CANHEADdirect-Modul mit Spannung Netzteil NTX001 (10V – 30 V DC)

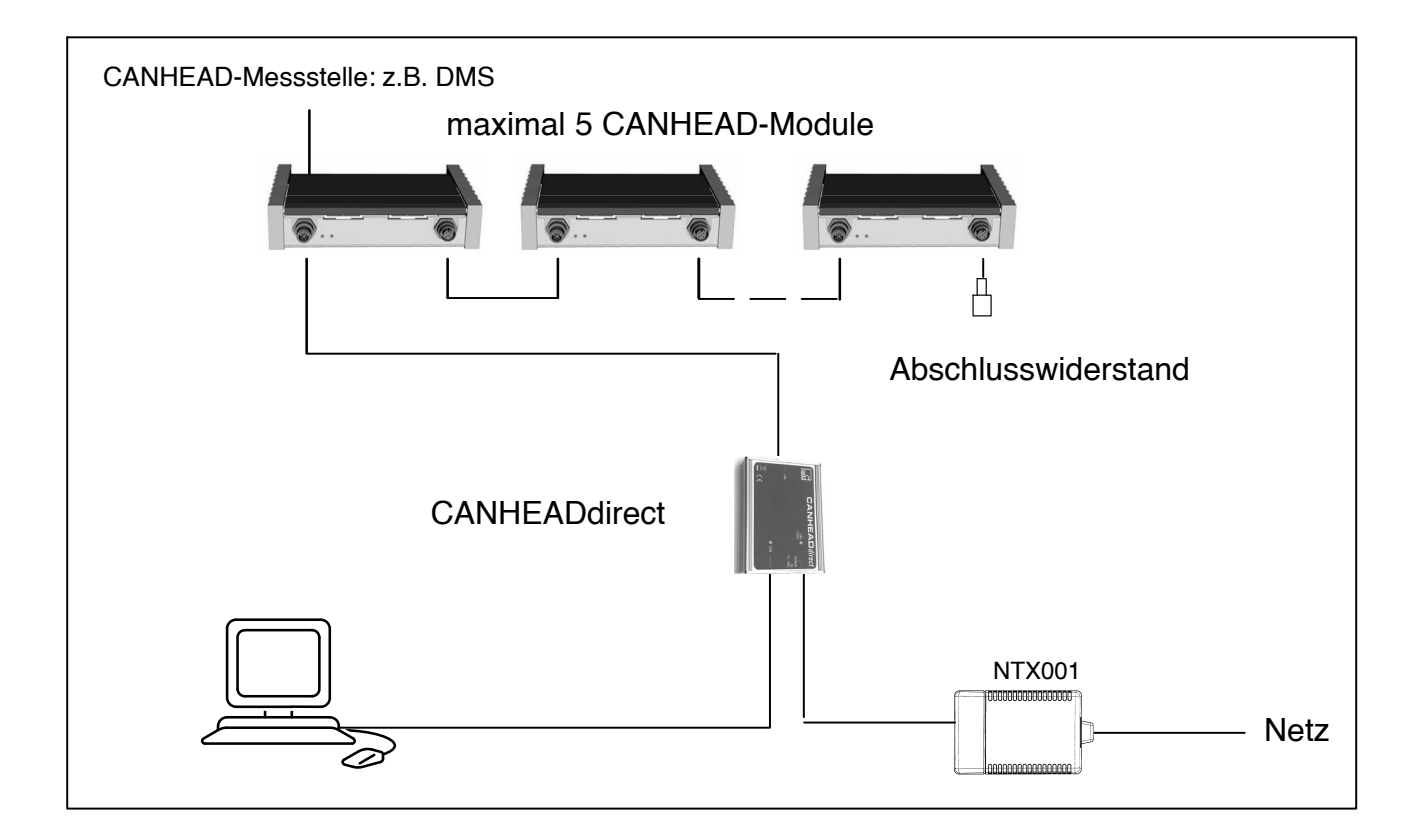

# 2.1.1 Treiber für CANHEADdirect-Schnittstelle installieren

• Installieren Sie zuerst die Software catmanEASY/AP 3.0

Der Treiber für das CANHEADdirect-Modul installiert sich automatisch. Das PCAN–Netz wird automatisch aufgbaut.

• Alternativ können Sie den Treiber und das PCAN-Netz auch von der mitgelieferten System-CD installieren (setup.exe)

Zur manuellen Installation gehen Sie bitte wie folgt vor:

| Assistent für das Suchen neu | er Hardware                                                                                                    |
|------------------------------|----------------------------------------------------------------------------------------------------|
|                              | <b>Willkommen</b><br>Es wird nach aktueller und aktualisierter Software auf dem<br>Computer, auf der Hardwareinstallations-CD oder auf der<br>Windows Update-Website (mit Ihrer Erlaubnis) gesucht.<br><u>Datenschutzrichtlinie anzeigen</u> |
|                              | Soll eine Verbindung mit Windows Update hergestellt werden,<br>um nach Software zu suchen?<br>O Ja, nur diese eine Mal<br>O Ja, und jedes Mal, wenn ein Gerät angeschlossen wird<br>O Nein, diesmal nicht                                    |
|                              | Klicken Sie auf "Weiter", um den Vorgang fortzusetzen.                                                                                                    |

Aufforderung zur Installation des Treibers beim Anschluss des CANHEADdirect-Moduls an den USB-Port des PCs.

#### Treiber für CANHEADdirect über Pfad bestimmen

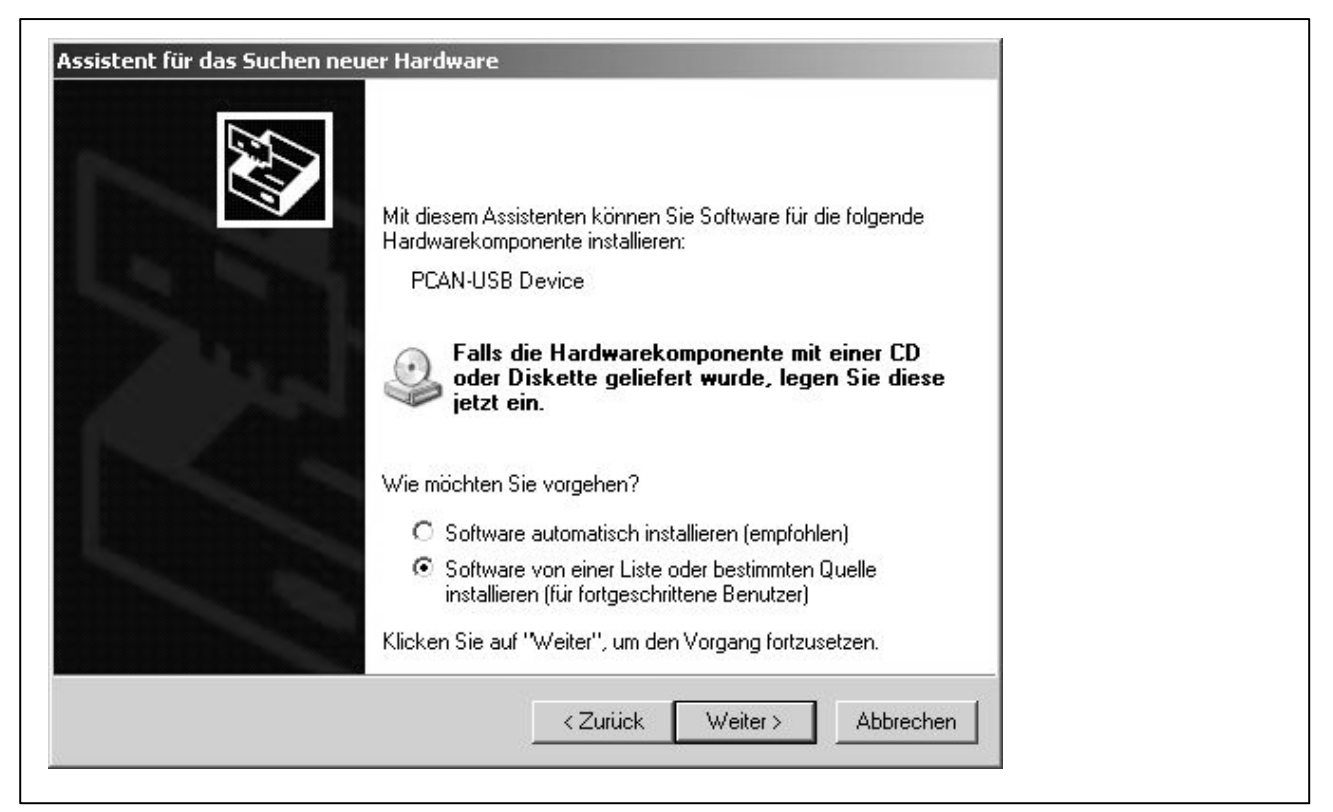

Selektion zur Aufforderung zur Eingabe des Pfades

#### Pfad für Treiber des CANHEADdirect-Moduls eingeben

| nlen Sie               | e die Such- und Installationsoptionen.                                                                                                    |
|------------------------|----------------------------------------------------------------------------------------------------|
| Dies                   | e Quellen nach dem zutreffendsten Treiber durchsuchen                                                                                                    |
| Verw<br>einzu<br>einbe | enden Sie die Kontrollkästchen, um die Standardsuche zu erweitern oder<br>schränken. Lokale Pfade und Wechselmedien sind in der Standardsuche mit<br>griffen. Der zutreffendste Treiber wird installiert. |
| Г                      | Wechselmedien <u>d</u> urchsuchen (Diskette, CD,)                                                                                                    |
| 1                      | Eolgende Quelle ebenfalls durchsuchen:                                                                                                    |
|                        | C:\Programme\HBM\catmanEasy neu\CANHEADdir  Durchsuchen                                                                                                    |
| C <u>N</u> ich         | t suchen, sondern den zu installierenden Treiber selbst wählen                                                                                                    |
| Verw                   | enden Sie diese Option, um einen Gerätetreiber aus einer Liste zu wählen. Es wird<br>garantiett, dass der von Ihnen gewählte Treiher der Hardware am besten entspricht                                    |
| HICHK                  | garaniter, dass der vorminen gewählte melder der maldware am besten entspricht.                                                                                                    |

#### Aufforderung zur Eingabe des Pfades: C:\Programme\ catmanEASY\AP\CANHEADdirect

# Bestätigung der Installation des Treibers für das CANHEADdirect-Modul

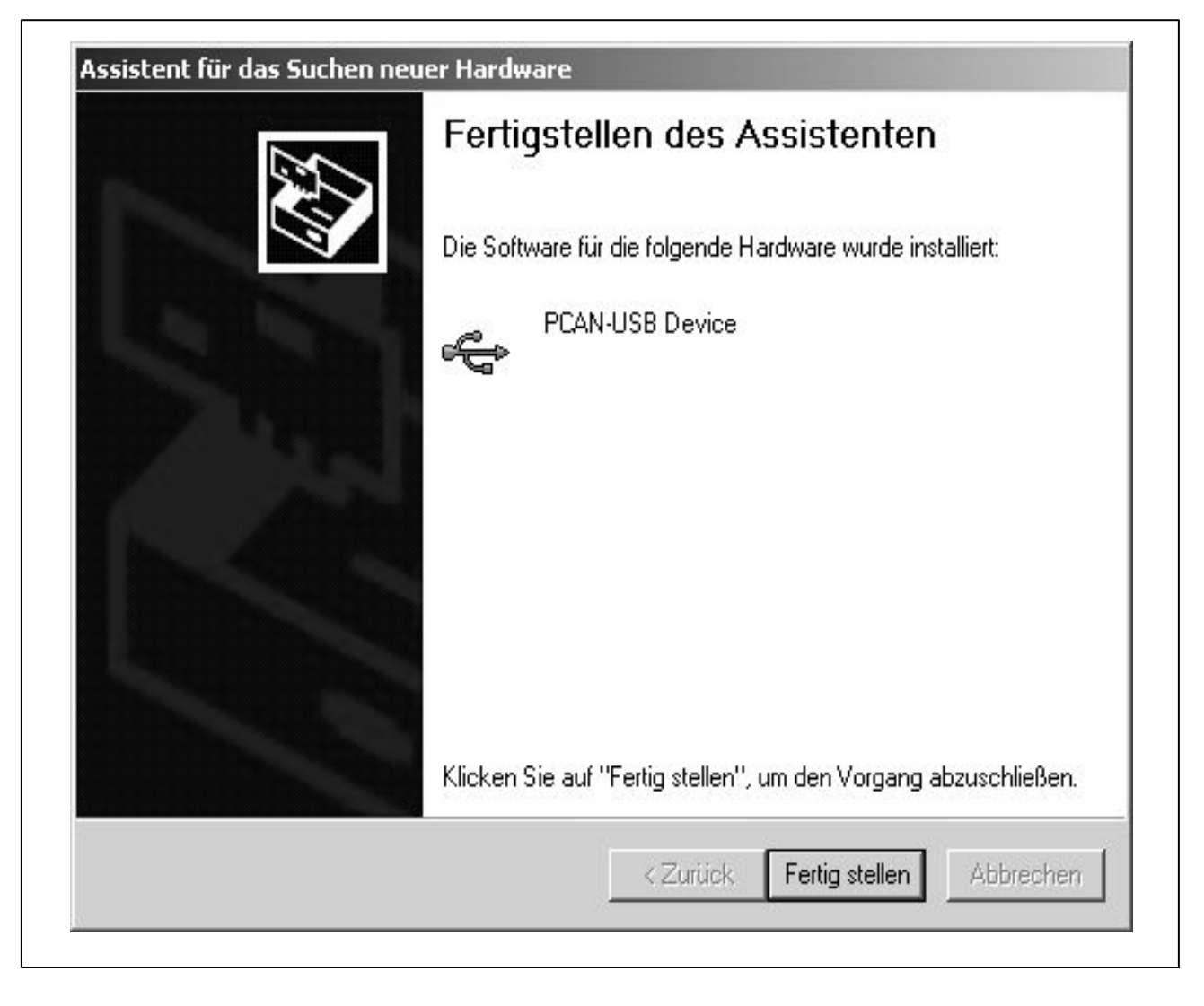

Der Treiber wurde installiert.

Mit "Fertigstellen" wird der Vorgang abgeschlossen.

#### 2.1.2 Manuelle Installation des PCAN-Netzes

Um mit dem CANHEAD-System zu arbeiten, muss ein PCAN-Netz eingerichtet sein. Durch die Installation von catmanEASY/AP bzw. durch Start der setup.exe von der mitgelieferten System-CD ist das PCAN-Netz bereits installiert.

Zur manuellen Installation gehen Sie bitte wie folgt vor:

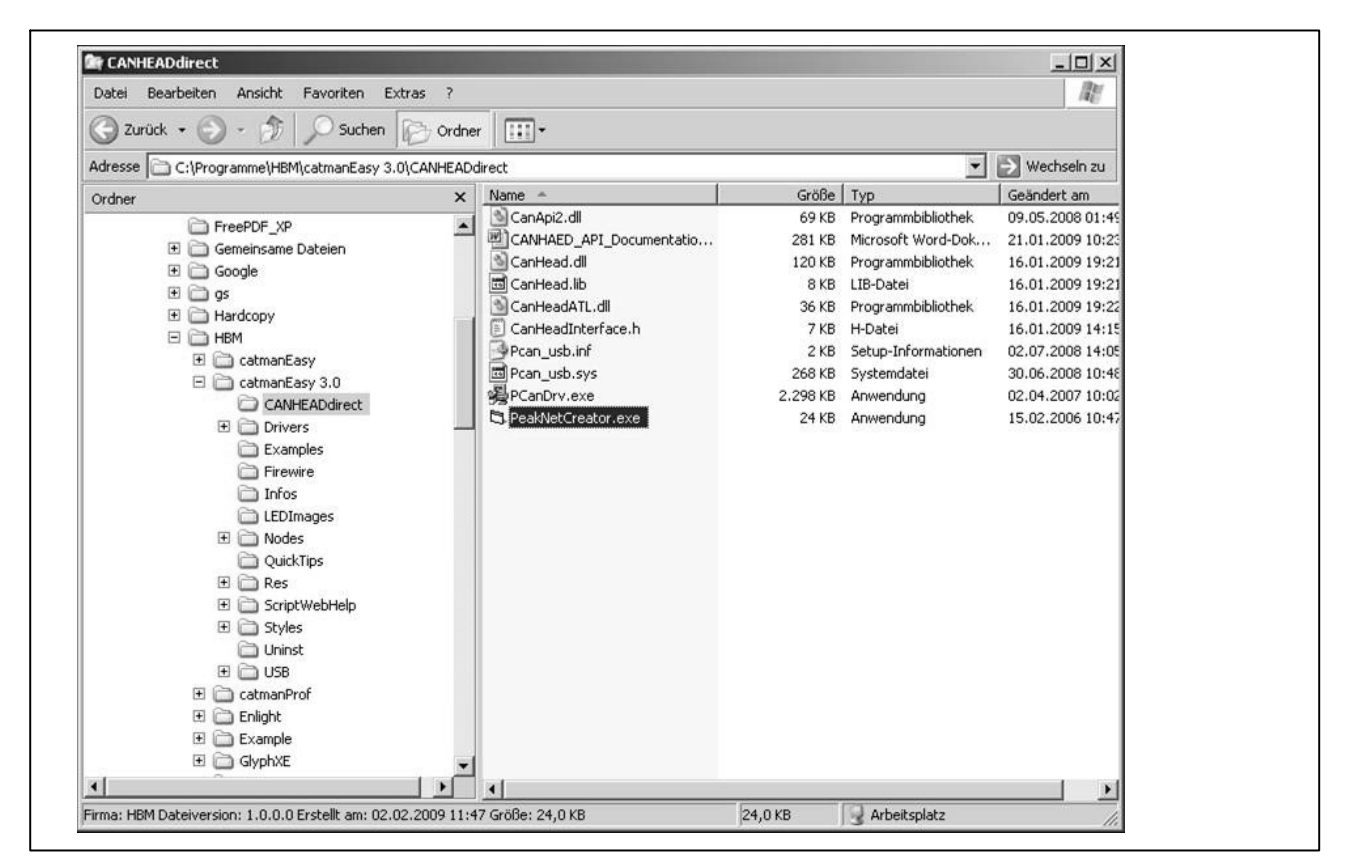

- 1. Navigieren Sie im Windows Explorer zum Ordner CANHEADdirect im Installationsverzeichnis catmanEASY/AP (z.B. C:\Programme\catmanEASY\CANHEADdirect).
- 2. Doppelklicken Sie auf die Datei NETCREATOR.BAT.

Das Netz wird erstellt.

#### Ihr CANHEADdirect-System ist nun betriebsbereit.

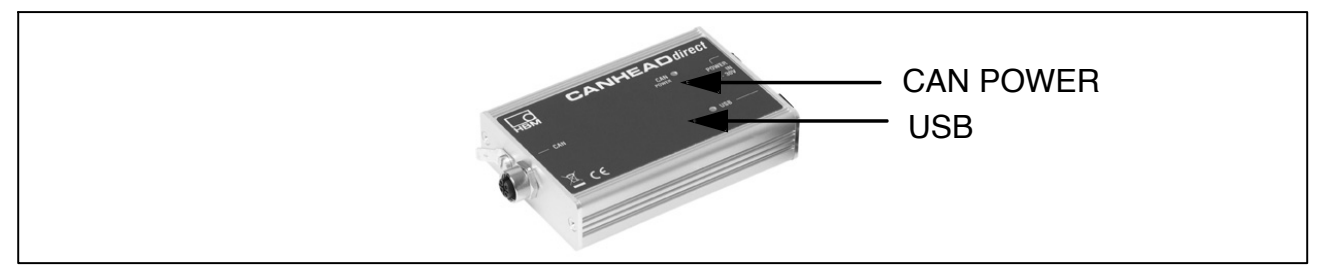

Die "CAN POWER"-LED und die LED "USB" leuchten grün.

# 2.1.3 Funktionalität des CANHEAD-Systems überprüfen

Zur Überprüfung stehen Ihnen zwei Möglichkeiten zur Verfügung:

- Prüfen mit dem Programm SystemCheck (für Anwender, die catmanEASY/ AP 3.0 nicht nutzen)
- Überprüfen und konfigurieren mit catmanEASY/AP 3.0

#### Programm System Check starten:

Starten des Beispielprogramms:

• Schließen Sie catmanEASY/AP

Das Programm SystemCheck wurde automatisch bei der Installation von catmanEASY bzw. durch Start der setup.exe von der System–CD installiert und befindet sich im entsprechenden Programmverzeichnis.

• Das Beispielprogramm starten Sie über den Pfad C:\Programme\catmanEASY\AP\CANHEADdirect\_SystemCheck

| - Z[Scan]                                                                                                    | Meacu                                                                                                    | ement values               |                                                                                                    |  |
|----------------------------------------------------------------------------------------------------|----------------------------------------------------------------------------------------------------|----------------------------|----------------------------------------------------------------------------------------------------|--|
|                                                                                                    | measu                                                                                                    | cilion, values             |                                                                                                    |  |
| 5us: U                                                                                                    |                                                                                                    |                            | *                                                                                                    |  |
|                                                                                                    |                                                                                                    |                            |                                                                                                    |  |
|                                                                                                    |                                                                                                    |                            |                                                                                                    |  |
|                                                                                                    |                                                                                                    |                            |                                                                                                    |  |
|                                                                                                    |                                                                                                    |                            |                                                                                                    |  |
|                                                                                                    | <br>][                                                                                                    |                            |                                                                                                    |  |
| And and a second second second second second second second second second second second second second second se | On the Walling Co., New Address of                                                                                                    | there, where the detection |                                                                                                    |  |
| Chart                                                                                                    | <br>These of the second second sec |                            |                                                                                                    |  |
| Chart                                                                                                    |                                                                                                    |                            |                                                                                                    |  |
| Chart                                                                                                    |                                                                                                    | <u>a se de se se se de</u> | and a second second sec |  |
| Chart                                                                                                    | <br>                                                                                                    | <u></u>                    | <br>                                                                                                    |  |

• Scan durchführen

# **Beispielprogramm CANHEADdirect / Informationen:**

| ystem                                                                                                    | Measu                                            | rement values        |             |
|----------------------------------------------------------------------------------------------------|--------------------------------------------------|----------------------|-------------|
| Bus: 0<br>Bus: 0<br>Measure Rate: 50 Hz<br>Max Values in Bulfer: 1000<br>Module: 0<br>Information<br>Serial No: 310425034<br>Revision: 100<br>UpToDate: 1<br>AP-Type: CB1014<br>IDS Supply Voltage: 2.5 V<br>IDS Filter Frequency: 5.11z<br>Filter Frequency: 5.078<br>Shunt Value: 87,327<br>Shunt Value: 87,327<br>Shunt Value: 87,327<br>Channel: 0<br>Channel: 1<br>Channel: 1 |                                                  |                      | *           |
|                                                                                                    | <b>_</b>                                         |                      | <br><u></u> |
| hart                                                                                                    | On to HEALING ON. They design the characteristic | chern ules to do day |             |
|                                                                                                    |                                                  |                      |             |

Informationen zu den Einstellungen werden angezeigt. Informationen zu den CANHEAD-Modulen werden angezeigt. Informationen zu den Kanälen werden angezeigt.

#### **Beispielprogramm CANHEADdirect / Messmodus:**

| stem                                                                                                    |            | Measurement values                                                                                                    |   |
|----------------------------------------------------------------------------------------------------|------------|----------------------------------------------------------------------------------------------------|---|
| Bus: 0<br>Information<br>Measure Rate: 50 Hz<br>Max Values in Buffer: 1000<br>Module: 0<br>■ Information<br>■ Serial No: 300528006<br>■ Revision: 100<br>■ UpT oDate: 1<br>■ AP-Type: CB1014<br>■ IDS Supply Voltage: 2.5 V<br>■ IDS Filter Frequency: 5 Hz<br>■ Filter Frequency: 5 Hz<br>■ Filter Frequency: 5 Hz<br>■ Filter Frequency: 5 Hz<br>■ Filter Frequency: 5 Hz<br>■ Filter Frequency: 5 Hz<br>■ Short Value: 87.325<br>Shunt Channet: 0<br>Channet: 0<br>■ Bridge Factor: 1<br>■ K-Factor: 2<br>■ Zero Value: 0<br>■ End Scale: 8<br>■ Channet: 1 | 4          | Module: 0 Channel: 0 Value Count: 25 Last Value: -0,3641<br>Module: 0 Channel: 1 Value Count: 25 Last Value: -8,7381<br>Module: 0 Channel: 2 Value Count: 25 Last Value: -8,7381<br>Module: 0 Channel: 3 Value Count: 25 Last Value: -8,7381<br>Module: 0 Channel: 5 Value Count: 25 Last Value: -8,7381<br>Module: 0 Channel: 5 Value Count: 25 Last Value: -8,7381<br>Module: 0 Channel: 7 Value Count: 25 Last Value: -8,7381<br>Module: 0 Channel: 7 Value Count: 25 Last Value: -8,7381<br>Module: 0 Channel: 8 Value Count: 25 Last Value: -8,7381<br>Module: 0 Channel: 9 Value Count: 25 Last Value: -8,7381<br>Module: 0 Channel: 9 Value Count: 25 Last Value: -8,7381 | × |
| hart                                                                                                    | annad in a | sasheti sana fu dariar                                                                                                    |   |
|                                                                                                    | Ý          |                                                                                                    | ^ |
| xAxis                                                                                                    |            |                                                                                                    |   |

- Einstellungen vornehmen ("Setup Module", "Setup Channel")
  - Markieren Sie einen Kanal
  - Messrate, Speisespannung, Filterfrequenz, k-Faktor
- Über "Measure On": Messung starten

Messwerte werden angezeigt, Funktionalität wird überprüft

#### Das System ist messbereit.

# 2.2 Erste Messungen mit catmanEASY/AP 3.0

| 0      |                                                                                                    | HB                                                                                             |
|--------|----------------------------------------------------------------------------------------------------|------------------------------------------------------------------------------------------------|
| atm    | nan Easy 🛛 🖓 Hilfe                                                                                               | 🖉 Über catmanEasy 🔇 🐼 Beenden                                                                  |
| Hess   | s <b>modus</b><br>In diesem Betriebsmodus werden alle<br>• angeschlossenen Geräte automatisch erkannt.           | Laden Sie ein Meßprojekt. Die Geräte müssen angeschlossen sein und werden initialisiert.       |
|        | Neues Meßprojekt                                                                                                 | Meßprojekt öffnen                                                                              |
| -      | Bereiten Sie Messungen ohne angeschlossene Geräte vor.                                                           | Simulieren und visualisieren Sie Signale ohne<br>angeschlossene Geräte im Demo-Modus.          |
|        | Meßprojekt vorbereiten                                                                                           | Demo-Projekt                                                                                   |
| lusw   | vertemodus                                                                                                    |                                                                                                |
| $\sim$ | Analysieren, visualisieren und exportieren 🛛 🕅                                                                   | 2 Laden Sie ein bestehendes Auswerteprojekt, d.<br>Versuche, Berechnungen und Visualisierungen |
|        | Neues Auswerteprojekt                                                                                            | Auswerteprojekt öffnen                                                                         |
| MGC    | plus PC-Card                                                                                                    |                                                                                                |
| 0      | Transferieren Sie Dateien von einer MGCplus PC-Car                                                               | d auf Ihren PC.                                                                                |
| Ť      | PC-Card-Manager                                                                                                  |                                                                                                |
| Optic  | onen                                                                                                    |                                                                                                |
| 3      | Die Scan-Optionen benötigen Sie für ein neues Meßpro<br>weiteren Optionen erhalten Sie vollen Zugriff auf die ca | ojekt und den MGCplus PC-Card Explorer. Mit den –<br>atmanEasy Programmeinstellungen.          |
| -      |                                                                                                    |                                                                                                |

catmanEASY/AP 3.0 muss für CANHEADdirect vorbereitet werden.

- Schließen Sie das Beispielprogramm
- Starten Sie catmanEASY/AP 3.0
- Wählen Sie "Scan-Optionen"

### Gerätescan einrichten

| Geräte-Scan einrichten                                                |                                                                                                    | X                                                                                                    |  |  |  |
|-----------------------------------------------------------------------|----------------------------------------------------------------------------------------------------|----------------------------------------------------------------------------------------------------|--|--|--|
| Gerätetypen suchen                                                    | Schnittstellen durchsuchen                                                                           |                                                                                                    |  |  |  |
| Spider8                                                               | 🗌 QuantumX Quick-Scan verwenden 🛛 🖓 Was ist das?                                                     |                                                                                                    |  |  |  |
| MGCplus QuantumX mit CX27-Scan Optische Interrogatoren CANHEAD direct | Ethernet (TCP/IP)<br>USB<br>Seriell (COM1, COM2)<br>GPIB (IEEE488)<br>Druckerport (LPT1)<br>Firewire | Suchbereich für TCP/IP<br>(z.B. 192.168.169.2,3,10-15;192.168.240.3,4)<br>192.168.1.2<br>Alternativ können Sie Subnetze Ihres Computers aus<br>der Liste auswählen. |  |  |  |
| Geräte manuell hinzufügen                                             | Dongle                                                                                               |                                                                                                    |  |  |  |
| Optionen für MGCplus und Qua                                          | ntumX                                                                                                | Neues Gerät KEntfernen                                                                                                    |  |  |  |
| Hardware-Zeitkanäle                                                   | IRIG-8 Zeit                                                                                          | 🔲 Geräte-Reset nach Scan 🛛 🦈 Wozu?                                                                                                    |  |  |  |
| Anzahl von CAN-Bus-Kanälen, o<br>CAN-Bus-Betrieb steht.               | fie bei einem MX840-Geräte-S                                                                         | can angelegt werden, falls der Anschluß 1 des MX840 auf                                                                                                    |  |  |  |
| Spider8-Betriebsart an Druckerp<br>Nibble -Modus                      | ▼ ⑦ Welche?                                                                                          | Sensor-Optionen                                                                                                    |  |  |  |
|                                                                       |                                                                                                    | ✓ OK Abbrechen                                                                                                    |  |  |  |

- Gerätetyp CANHEADdirect wählen
- Schnittstelle CANHEADdirect USB wählen

# Neues Messprojekt starten

| U        | A. 2                                                                     |                                             |                                                                               | HB                         |
|----------|--------------------------------------------------------------------------|---------------------------------------------|-------------------------------------------------------------------------------|----------------------------|
| atm      | an <sup>®</sup> Easy                                                     | Hilfe                                       | Über catmanEasy                                                               | Beenden                    |
| Mess     | modus                                                                    |                                             |                                                                               |                            |
|          | In diesem Betriebsmodus werden angeschlossenen Geräte automati           | alle<br>isch erkannt. 🛛 🗋                   | Laden Sie ein Meßprojekt. Die Geräte<br>angeschlossen sein und werden initial | müssen<br>lisiert.         |
|          | Neues Meßprojekt                                                         | ]                                           | Meßprojekt öffnen                                                             |                            |
| -        | Bereiten Sie <u>Messunge</u> n ohne<br>angeschlossene Geräte vor.        |                                             | Simulieren und visualisieren Sie Signa<br>angeschlossene Geräte im Demo-Moo   | le ohne<br>Jus.            |
|          | Meßprojekt vorbereiten                                                   | ]                                           | Demo-Projekt                                                                  |                            |
| ~        | Analysieren, visualisieren und exp<br>Sie bereits gemessene Daten.       | oortieren 🔀                                 | P Laden Sie ein bestehendes Auswerter<br>Versuche, Berechnungen und Visualis  | projekt, d.ł<br>sierungen. |
|          | Neues Auswerteprojekt                                                    | ]                                           | Auswerteprojekt öffnen                                                        |                            |
| MGC      | plus PC-Card                                                             |                                             |                                                                               |                            |
| ۲        | Transferieren Sie Dateien von ein                                        | ner MGCplus PC-Car                          | d auf Ihren PC.                                                               |                            |
|          | PC-Card-Manager                                                          | ]                                           |                                                                               |                            |
| Optic    | inen                                                                     |                                             |                                                                               |                            |
| 3)<br>3) | Die Scan-Optionen benötigen Sie f<br>weiteren Optionen erhalten Sie voll | ür ein neues Meßpr<br>en Zugriff auf die ca | ojekt und den MGCplus PC-Card Explorer. M<br>tmanEasy Programmeinstellungen.  | Mit den                    |
| -        | Scan Optionan                                                            | (?) Wozu?                                   | Weitere Optionen                                                              |                            |

# • neues Messprojekt wählen

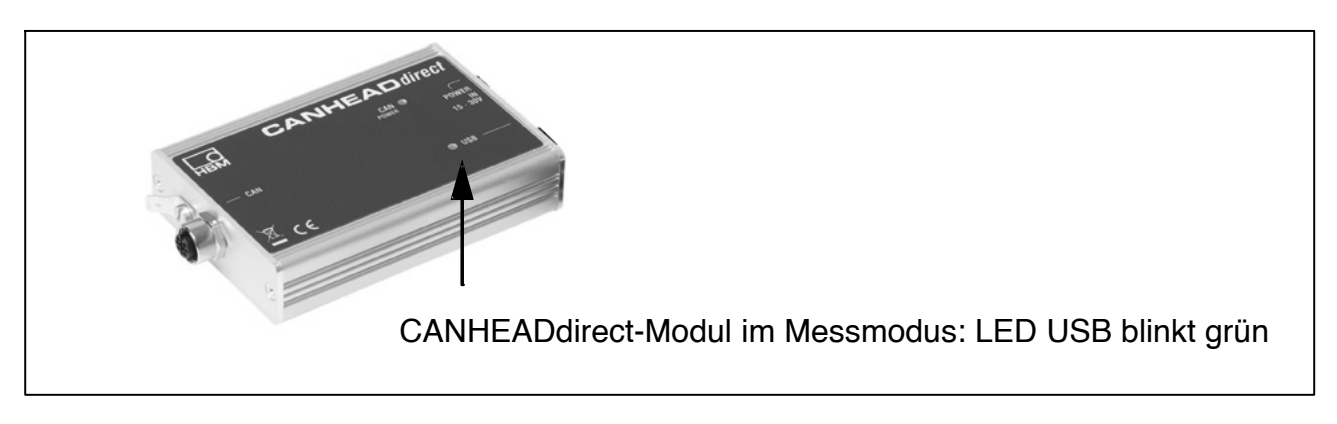

#### Neues Messprojekt anzeigen

|       |                                                 |             |      | - Ni              | 1101-10013 |                                                                  |                                                     |                          |                                  | -                  |
|-------|-------------------------------------------------|-------------|------|-------------------|------------|------------------------------------------------------------------|-----------------------------------------------------|--------------------------|----------------------------------|--------------------|
| 2     | 🖼 Messkanäle                                    | 📓 Messjobs  | 図 \  | /isualisierung    | Sensordat  | enbank Berechnungskanäle                                         |                                                     |                          | A2 Meßdaten auswerten            | Ansicht * 🛞 H      |
| Start | Jumbenennen<br>Jinitialisieren<br>Live-Meßwerte | Standard    | S    | can Sensor Au     | sführen    | Geräte-Reset<br>Import CAN-Konfiguration<br>CANHEAD-Module zuwei | Aut Neuer Hilfskanal<br>Initialisierungs-Log<br>sen |                          |                                  |                    |
| -konä |                                                 | J messiaten |      | June Tun          | instenen j | Specifi                                                          |                                                     | Aktualla Sancordatanhank | ,                                |                    |
| licte |                                                 |             |      |                   |            |                                                                  |                                                     | Sepsorgruppen            | <b>`</b>                         |                    |
| _     | Kapaloan                                        | •           | Slot | Senso             | r          | Status Meßwert                                                   |                                                     |                          | _                                |                    |
|       | CanHead_1                                       | 0           | 0.01 | 00/100            |            | Statusment                                                       |                                                     | E An Sensoren suchen.    |                                  |                    |
| 3 2   | eit - Standardmeßrate                           |             | 1    | 🕑 Zeit aus Meßral | e          | 8                                                                |                                                     | E- Sensorgruppen         |                                  |                    |
|       | CanHead_1_CH 0                                  |             | 0    | 😪 Kein Sensor zu  | gewiesen   | 🛞 -0,3590 mV/V                                                   |                                                     | Alle Sensor              | en<br>untereti itato Sonooron    |                    |
|       | CanHead_1_CH 1                                  |             | 1    | 😪 Kein Sensor zu  | gewiesen   | -8,738 mV/V                                                      |                                                     |                          | unierstuizte Sensoren            |                    |
|       | CanHead_1_CH 2                                  |             | 2    | Kein Sensor zu    | gewiesen   | S -8,738 mV/V                                                    |                                                     | DMS-Aufneł               | nmer                             |                    |
|       | annead_1_CH3                                    |             | 3    | Kein Sensor zu    | gewiesen   | -8,738 mV/V                                                      |                                                     | DMS-Brücke               | en (Dehnung)                     |                    |
|       | CanHead 1 CH 5                                  |             | 5    | Kein Sensor zu    | gewiesen   | -8,738 mV/V                                                      |                                                     | Ligene Autri             | issuna                           |                    |
|       | CanHead_1_CH 6                                  |             | 6    | Kein Sensor zu    | gewiesen   | .8,738 mV/V                                                      |                                                     |                          |                                  |                    |
|       | CanHead_1_CH 7                                  |             | 7    | 😪 Kein Sensor zu  | gewiesen   | 🛞 -8,738 mV/V                                                    |                                                     | Sensoren                 |                                  |                    |
|       | CanHead_1_CH 8                                  |             | 8    | 😪 Kein Sensor zu  | gewiesen   | 🛞 -8,738 mV/V                                                    |                                                     | 😪 Kein Sensor            |                                  |                    |
|       | CanHead_1_CH 9                                  |             | 9    | 😪 Kein Sensor zu  | gewiesen   | 🧐 -8,738 mV/V                                                    |                                                     | B12 200m/s <sup>2</sup>  |                                  |                    |
| fx    | erechnungskanale                                |             |      |                   |            |                                                                  |                                                     | B12 500m/s <sup>2</sup>  |                                  |                    |
| -     |                                                 |             |      |                   |            |                                                                  |                                                     | C18 100kN                |                                  |                    |
|       |                                                 |             |      |                   |            |                                                                  |                                                     | C18 10kN                 |                                  |                    |
|       |                                                 |             |      |                   |            |                                                                  |                                                     | C18 1MN                  |                                  |                    |
|       |                                                 |             |      |                   |            |                                                                  |                                                     | C18 200kN                |                                  |                    |
|       |                                                 |             |      |                   |            |                                                                  |                                                     | C18 20kN                 |                                  |                    |
| -     |                                                 |             |      |                   |            |                                                                  |                                                     | Kanalinfo                |                                  |                    |
|       |                                                 |             |      |                   |            |                                                                  |                                                     | 🔄 Drucken 🔘 Details      | LED blinken                      |                    |
| -     |                                                 |             |      |                   |            |                                                                  |                                                     | Aa Kanalname             | CanHead_1_CH 0                   |                    |
| -     |                                                 |             |      |                   |            |                                                                  |                                                     | ➡ Fehlerstatus           | Erweiterter Fehlerstatus nicht v | erfügbar           |
|       |                                                 |             |      |                   |            |                                                                  |                                                     | 🖄 Kanalkommentar         |                                  |                    |
|       |                                                 |             |      |                   |            |                                                                  |                                                     | 195                      | 🗖 Langsame Meßrate verwer        | iden               |
| _     |                                                 |             |      |                   |            |                                                                  |                                                     | ≚ Einheit                | mV/V                             |                    |
| -     |                                                 |             |      |                   |            | 5                                                                |                                                     | Sensor                   | Nicht zugewiesen                 |                    |
| -     |                                                 |             |      |                   |            |                                                                  |                                                     | Verstärker               | CANHEAD CB1014                   |                    |
|       |                                                 |             |      |                   |            |                                                                  |                                                     | Serien-Nr.               | 300528006                        |                    |
|       |                                                 |             |      |                   |            |                                                                  |                                                     | Aufnehmerschaltung       | DMS Viertelbrücke 350 Ohm m      | iit 3-Leiterschalt |
|       |                                                 |             |      |                   |            |                                                                  |                                                     | Speisespannung           | 2.5 V Speisung                   |                    |
| _     |                                                 |             |      |                   |            |                                                                  |                                                     | 🟠 Filter                 | Bessel Tiefpaß Hz 5              |                    |
| -     |                                                 |             |      |                   |            |                                                                  |                                                     | O Nullwert               | 0 mV/V                           |                    |
| -     |                                                 |             |      |                   |            |                                                                  |                                                     | 0                        | Nullstellen sperren              |                    |
| -     |                                                 |             |      |                   |            |                                                                  |                                                     | M k-Faktor               | 2                                |                    |
|       |                                                 |             |      |                   |            |                                                                  |                                                     | Rrückenfaktor            | 0                                |                    |
| _     |                                                 |             |      |                   |            |                                                                  |                                                     | + <u>-</u>               | AutoCal aktivieren               |                    |
|       |                                                 |             |      |                   |            |                                                                  | •                                                   |                          |                                  |                    |

Angeschlossene CANHEADs und deren Messkanäle werden angezeigt. Sensoren können pro Kanal konfiguriert werden.

# Sie können die Messung starten.

### Hinweise für Anwender, die catmanEASY/AP 3.0 nicht verwenden

- 1. Schließen Sie das System wie unter Kapitel 2.1 beschrieben an.
- 2. Starten Sie die Setup.Exe-Datei.

Der Treiber für die CANHEADdirect-Schnittstelle wird automatisch installiert.

Das PCAN–Netz wird automatisch eingerichtet.

Die PCAN-Programme werden automatisch installiert.

Das Programm SystemCheck wird automatisch installiert.

- 3. Treiber für die CANHEADdirect-Schnittstelle von der System-CD manuell installieren. Hierzu gehen Sie wie unter Kapitel 2.1.1 beschrieben vor und geben den Pfad der System-CD ein (setup.exe)
- 4. Funktion des Systems mit dem Programm "SystemCheck" testen (siehe Kapitel 2.1.3)

Das Beispielprogramm CANHEADdirect "SystemCheck" wird automatisch beim Start der setup.exe installiert und befindet sich im Programmverzeichnis CABNHEADdirect.

5. CANHEADdirect über API (DLL) **oder** ActiveX API in ihr Programm einbinden.

Die Dokumentation der API bzw. der ActiveX API befindet sich auf der System-CD (mit einem Beispiel für die Einbindung, Unterverzeichnis API). 34

35

Modifications reserved. All details describe our products in general form only. They are not to be understood as express warranty and do not constitute any liability whatsoever.

Änderungen vorbehalten. Alle Angaben beschreiben unsere Produkte in allgemeiner Form. Sie stellen keine Beschaffenheits- oder Haltbarkeitsgarantie im Sinne des §443 BGB dar und begründen keine Haftung.

7-2001.2574

Hottinger Baldwin Messtechnik GmbH

Postfach 10 01 51, D-64201 Darmstadt Im Tiefen See 45, D-64293 Darmstadt Tel.: +49 6151 803-0 Fax: +49 6151 8039100 Email: support@hbm.com Internet: www.hbm.com

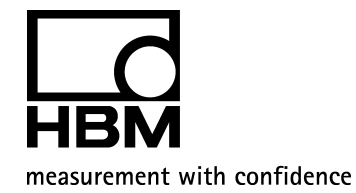

A2574-1.1 en/de